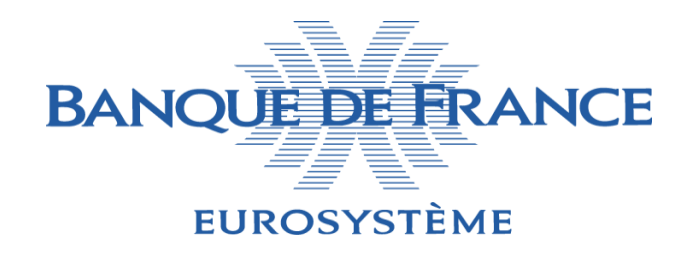

# TARGET2/T2S CONSOLIDATION

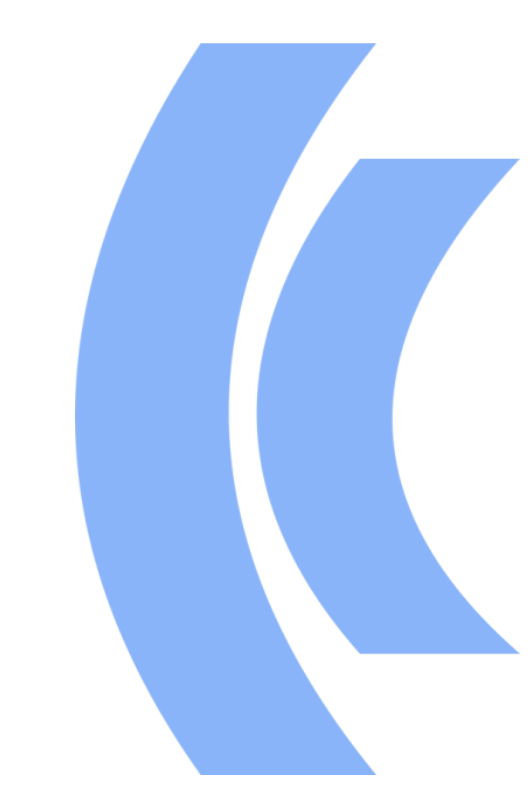

BANQUE DE FRANCE SERI

**JANVIER 2022** 

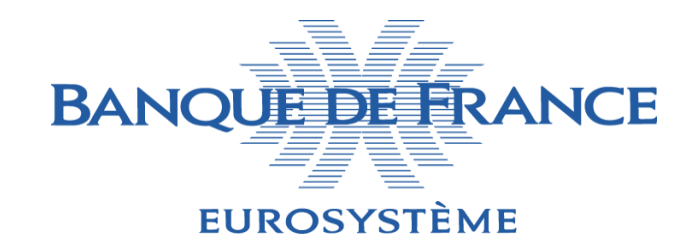

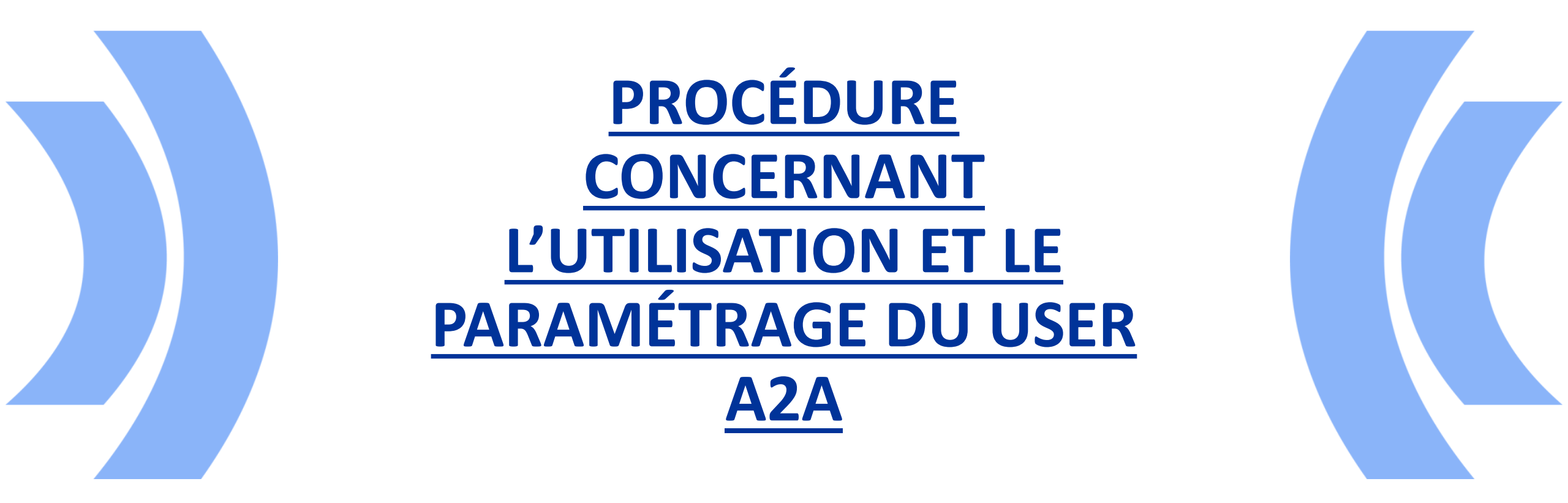

BANQUE DE FRANCE SERI

**JANVIER 2022** 

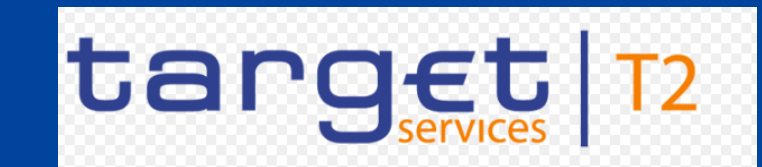

- Le User A2A est nécessaire afin de permettre un contrôle des rôles (contenant des privilèges) sur les messages entrant dans ESMIG en A2A.
- > Dans Target2, Les rôles (RBAC) était accordés et contrôlés par Swift.
- Target Services est un service agnostique en terme de NSP (Network Service Provider). Les rôles sont donc accordés par CRDM et contrôlés par ESMIG.

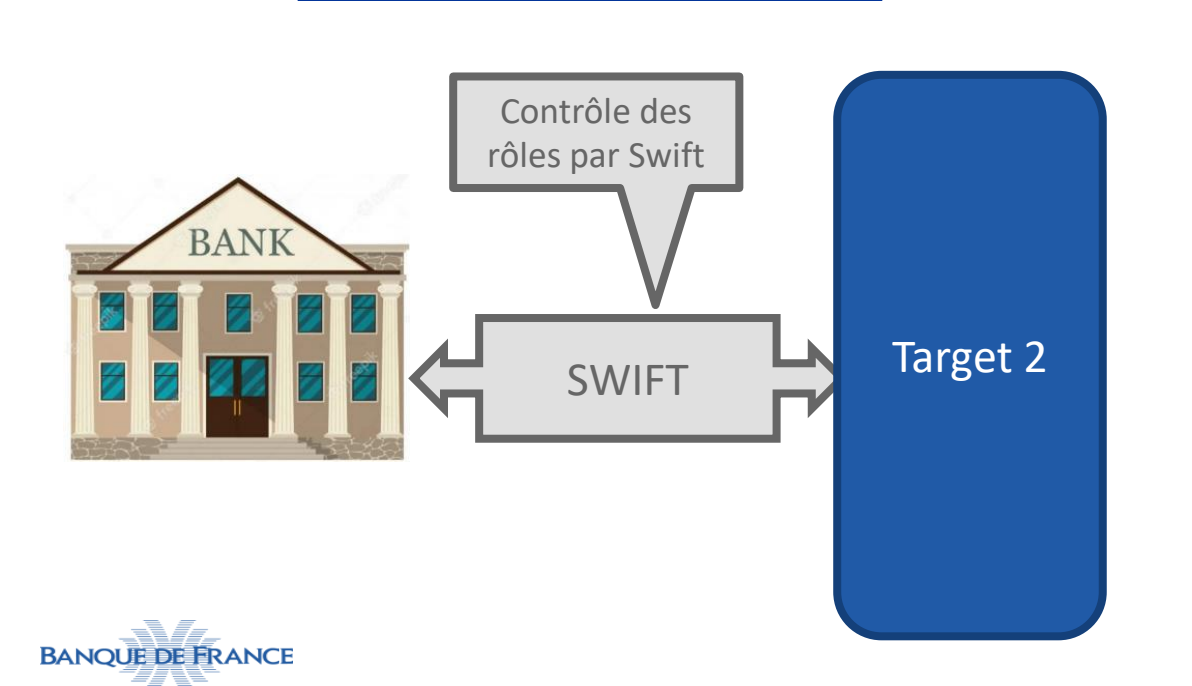

EUROSYSTÈME

**Fonctionnement Actuel de T2** 

#### Fonctionnement avec Target Services

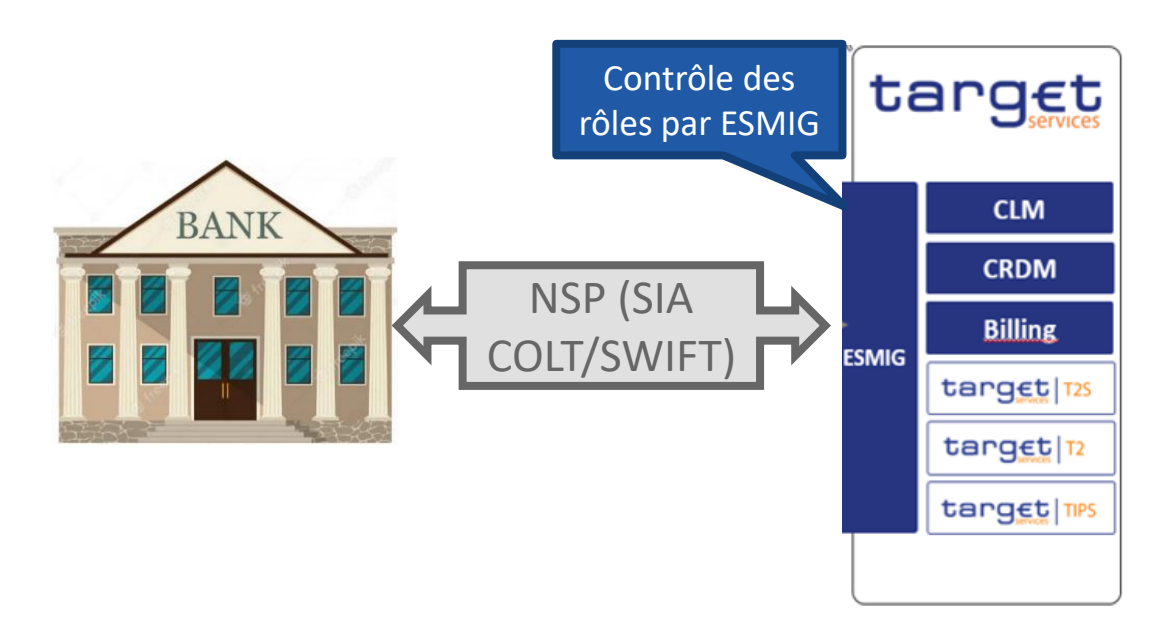

3

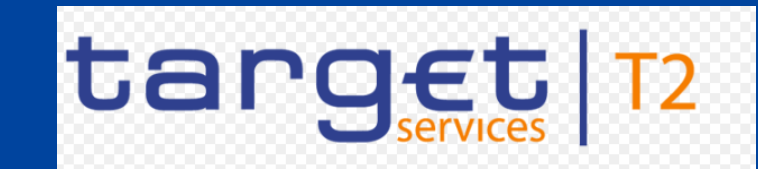

#### Où ESMIG cherche le User A2A pour contrôler les rôles?

- L'élément « System User Reference » du User A2A doit figurer dans le BFH (Business File Header ou Head.002) ou dans le BAH (s'il n'y a pas de BFH) (Business Application Header ou Head.001).
- Ce contrôle est effectué pour tous messages entrant dans ESMIG en A2A, quelque soit le type de participation (Direct ou Multi-addressee pour RTGS) et le type de management (Direct, co-manager ou co-managé).
- L'exemple à droite est un head.001 (BAH) d'un pacs.009 envoyé par la BdF à un participant multi-addressee. Le User A2A de la BdF est donc renseigné.

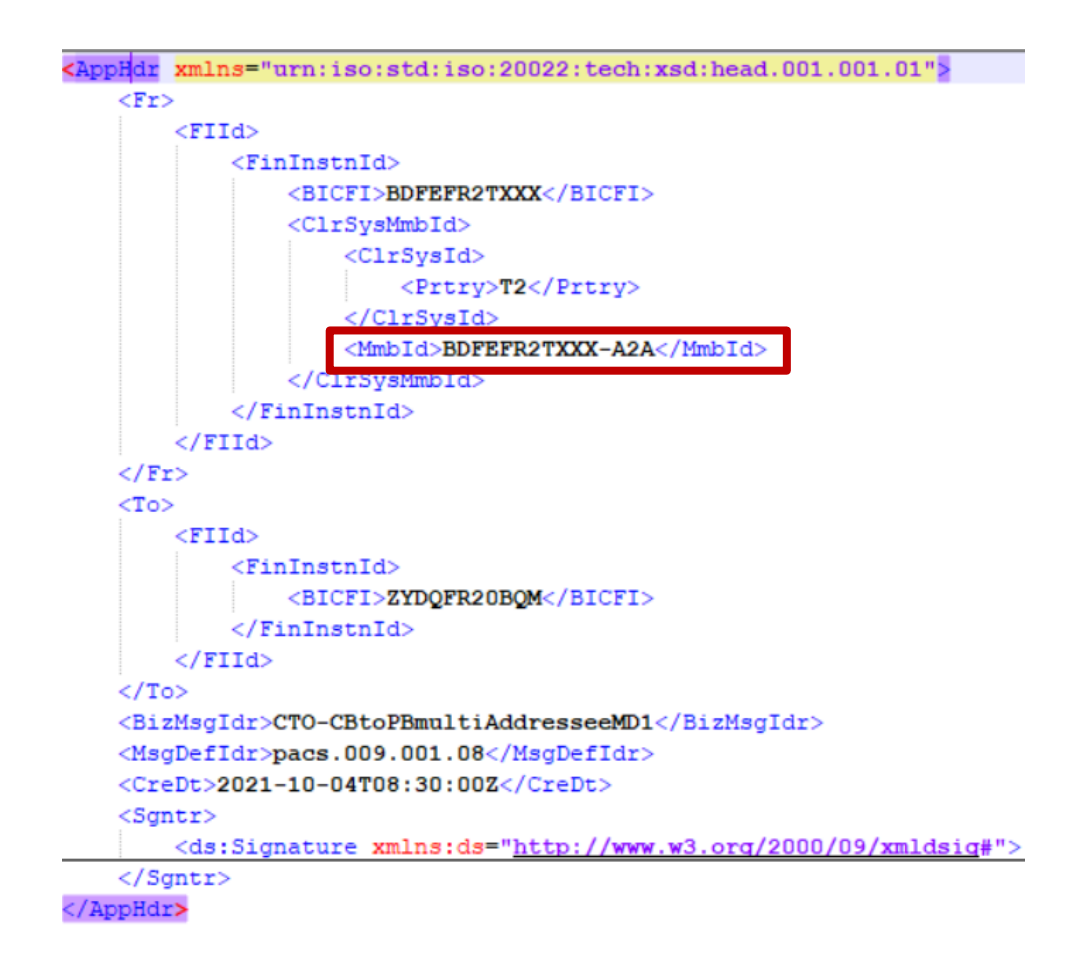

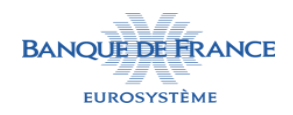

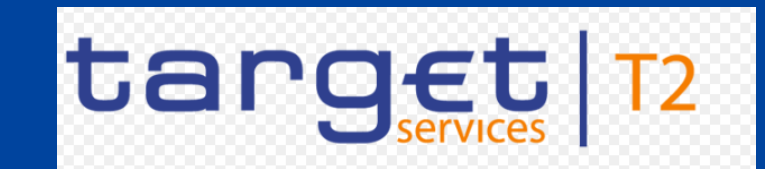

#### Qui paramètre le User A2A dans CRDM pour qui ?

- > Les messages A2A émis vers Target services doivent contenir un User A2A.
- Un même User A2A peut être utilisé pour un ou plusieurs modules en fonction des rôles qui lui sont accordés (CLM/RTGS/T2S/...)
- ✤ Pour les participants directs : Ils paramètrent leur propre User A2A et lui accorde les rôles dans CRDM.
- Pour les participants Multi-Addressee (MAA) : C'est le participant direct qui communique son propre User A2A à ses participants MAA ou crée un (ou plusieurs) nouveau User A2A à usage de ses participants MAA et lui (leur) accorde des rôles.
- Pour les participants Addressable : pas de User A2A car ils n'envoient pas de message directement à ESMIG.
- Pour les co-managers : Ils paramètrent leur propre User A2A (et leur accorde des rôles) qui leur permettra également d'envoyer des messages pour le compte de leurs co-managés.
- \* **Pour les co-managés :** pas de User A2A à paramétrer car ils n'envoient pas de message A2A.

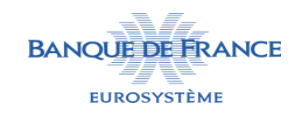

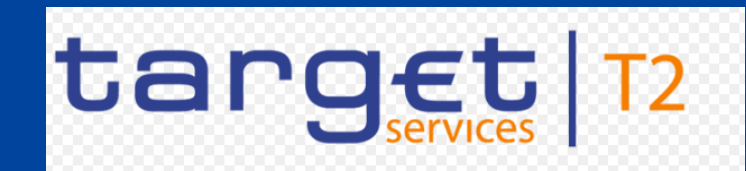

#### Quels sont les éléments nécessaires au bon fonctionnement du User A2A?

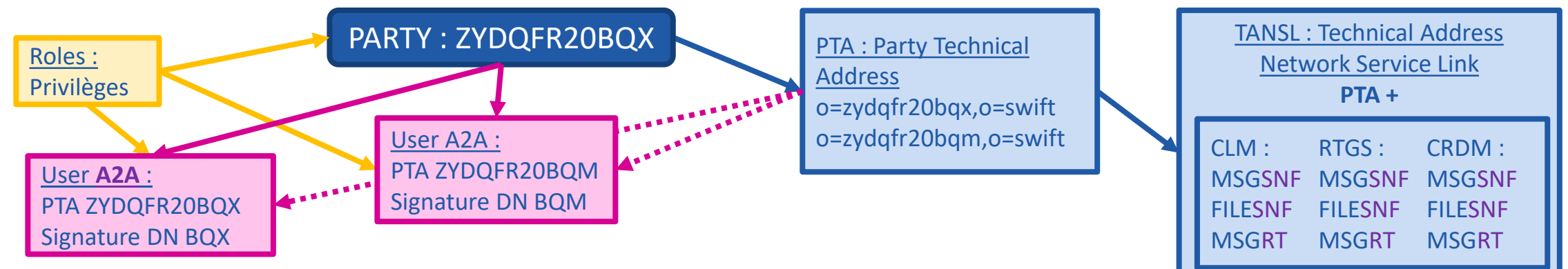

- PTA Party technical Addresses : Ce sont les DNs utilisés par le participant direct et le(s) participant(s) multi-addressee. (Les participants addressable passent par le participant direct et n'ont pas de DN propre.) pour les échanges A2A et enregistrés au niveau du Party.
- TANSL Technical Address Network Service Link (nous utilisons dans l'exemple Swift comme NSP) : Ce paramétrage associe le PTA aux services Swift utilisés, module par module de Target Services.
- DN de Signature : DN utilisé pour signer le message. Il peut être identique au PTA ou différent. La signature est présente dans le BAH (Head.001).
- User A2A : identifiant présent dans le BAH (head.001) des messages envoyés aux modules Target Services.
- Roles : Ces rôles contiennent des privilèges qui permettent l'accès aux modules Target Services et à leurs différentes fonctions. Ils doivent d'abord être rattachés à la « Party » par la SAR, pour que les administrateurs de cette entité puissent ensuite les affecter à leurs utilisateurs
- Affectés à un user A2A, ils déterminent la capacité des messages envoyés avec le DN associé à ce user à voir/modifier les données du participant (par exemple à régler des paiements sur ses comptes)

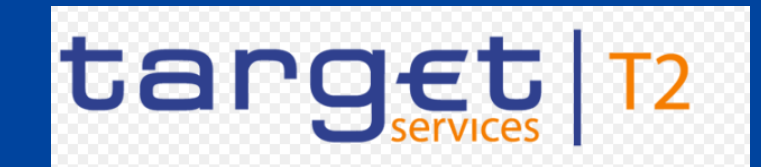

Qui paramètre quel élément ?

- > La BdF sur la base du formulaire fournit par le participant paramètre :
  - La création du Party
  - L'ajout des Party Technical Address au Party
  - L'attribution des rôles au Party
- Le participant paramètre :
  - La création du/des User A2A
  - L'ajout des rôles à/aux User A2A dans la limite des rôles accordés au Party
  - L'ajout du lien entre Party Technical Address + DN de signature et le User A2A (plusieurs PTA et DN de signature peuvent être liés à un User A2A)

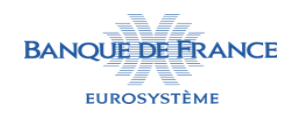

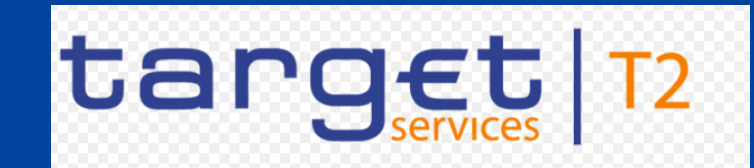

#### Comment créer un User A2A dans CRDM ?

#### Connectez vous à CRDM en U2A, puis sélectionnez COMMON > ACCESS RIGHTS MANAGEMENT > Users > New

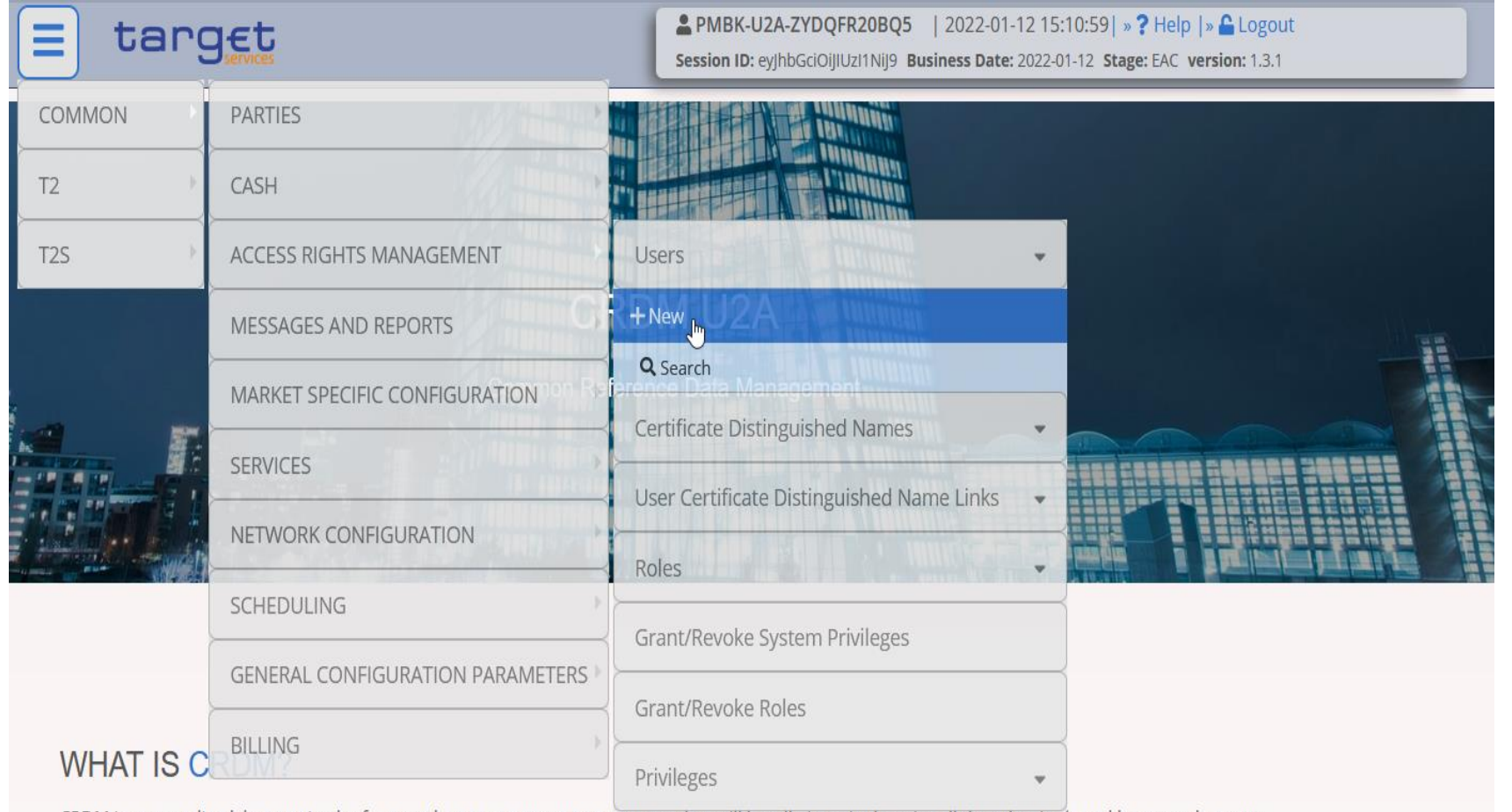

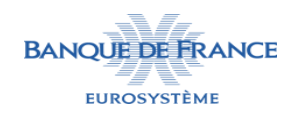

CRDM is a centralized harmonized reference data management component that will handle in a single point all data that is shared by more than one

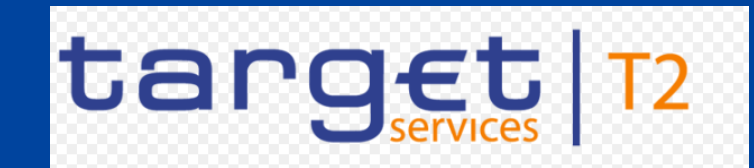

#### Comment créer un User A2A dans CRDM ?

Rentrez vos informations et cliquez sur submit, votre User A2A est maintenant créé. <u>Recommandation</u>:

- Utiliser la même valeur pour 'login name' et 'system user reference'
- Utiliser la nomenclature « UserA2A-<partyBIC(11c)> -<suffixe(facultatif)>»

| = target                         |                         |       | 2A-ZYDQFR20BQ5<br>/JhbGciOiJIUzI1NiJ9 B | 2022-01  <br>usiness Date | -12 15:11:48 <br>2022-01-12 <b>St</b> a | » ? Help  » 🔓 Logout<br>age: EAC version: 1.3.1 |   |        |
|----------------------------------|-------------------------|-------|-----------------------------------------|---------------------------|-----------------------------------------|-------------------------------------------------|---|--------|
| 2 🔿 🏠 Common 🔪 Access Rights Man | agement 💙 Users 💙 🕇 New |       |                                         |                           |                                         | \$                                              |   |        |
| USER NEW -                       |                         |       |                                         |                           |                                         |                                                 | _ |        |
| Login Name:                      | PMBK-A2A-ZYDQFR20BQ5    | Name: |                                         |                           | РМВК                                    | -A2A-ZYDQFR20BQ5                                |   |        |
| System User Reference:           | PMBK-A2A-ZYDQFR20BQ5    |       |                                         |                           |                                         |                                                 | + | Submit |
|                                  |                         |       |                                         | ~                         | ~                                       |                                                 | 5 | Reset  |
| Lockout: 🗌 Lockout Fre           | om Date: yyyy-mm-dd     |       | Time:                                   | HH :                      | MN                                      |                                                 | × | Cancel |
|                                  |                         |       |                                         | •                         | · .                                     |                                                 |   |        |
| Parent BIC: BDFEF                | R2TXXX Party B          | IC:   | ZYDQFR2                                 | 0BQ5                      |                                         | <b>Q</b> Party                                  |   |        |
| L                                |                         |       |                                         |                           |                                         |                                                 |   |        |

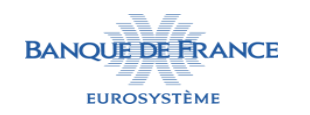

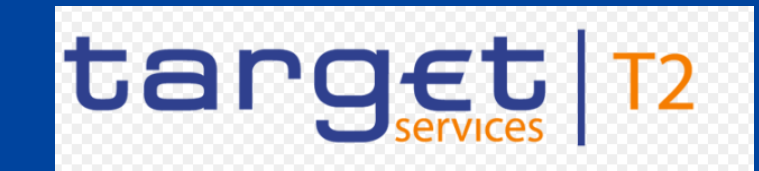

#### Comment accorder des rôles à son un User A2A dans CRDM ?

#### Sélectionnez Login Name et indiquez le Login Name de votre User A2A puis cliquez sur Search

|      | target                                 |                                | PMBK-U2A<br>Session ID: eyjh | -ZYDQFR20BQ5   2022-01-12 15:22<br>abGciOiJIUzI1NiJ9 Business Date: 2022-01-1 |
|------|----------------------------------------|--------------------------------|------------------------------|-------------------------------------------------------------------------------|
| 20 * | Common Access Rights<br>— GRANT/REVOKE | Management Grant/Rev<br>EROLES | roke Roles <b>Q</b> Search   |                                                                               |
| 0    | Role name                              | Choose Role                    | ~                            |                                                                               |
| 0    | Parent BIC:                            | Choose BIC                     | Party BIC:                   | Choose BIC                                                                    |
| ۲    | Login name                             | PMBK-A2A-ZYDQFR20              | 3Q5                          |                                                                               |
|      |                                        |                                |                              |                                                                               |

Attention : On accorde des rôles au User qui contiennent des privilèges. Il ne faut pas accorder directement de privilège à votre User. Cela créerait des conflits vous empêchant d'accorder les rôles contenant ces privilèges.

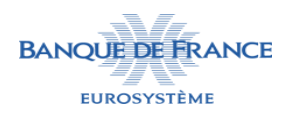

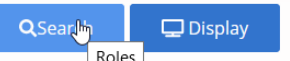

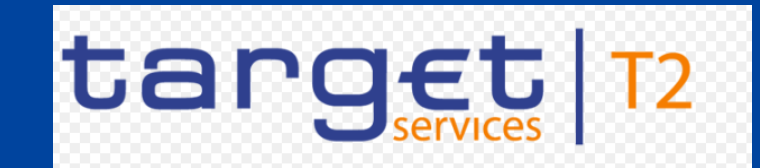

#### Comment accorder des rôles à son un User A2A dans CRDM ?

#### Sélectionnez les rôles souhaitez et cliquez sur la flèche du haut pour les transférer à votre user.

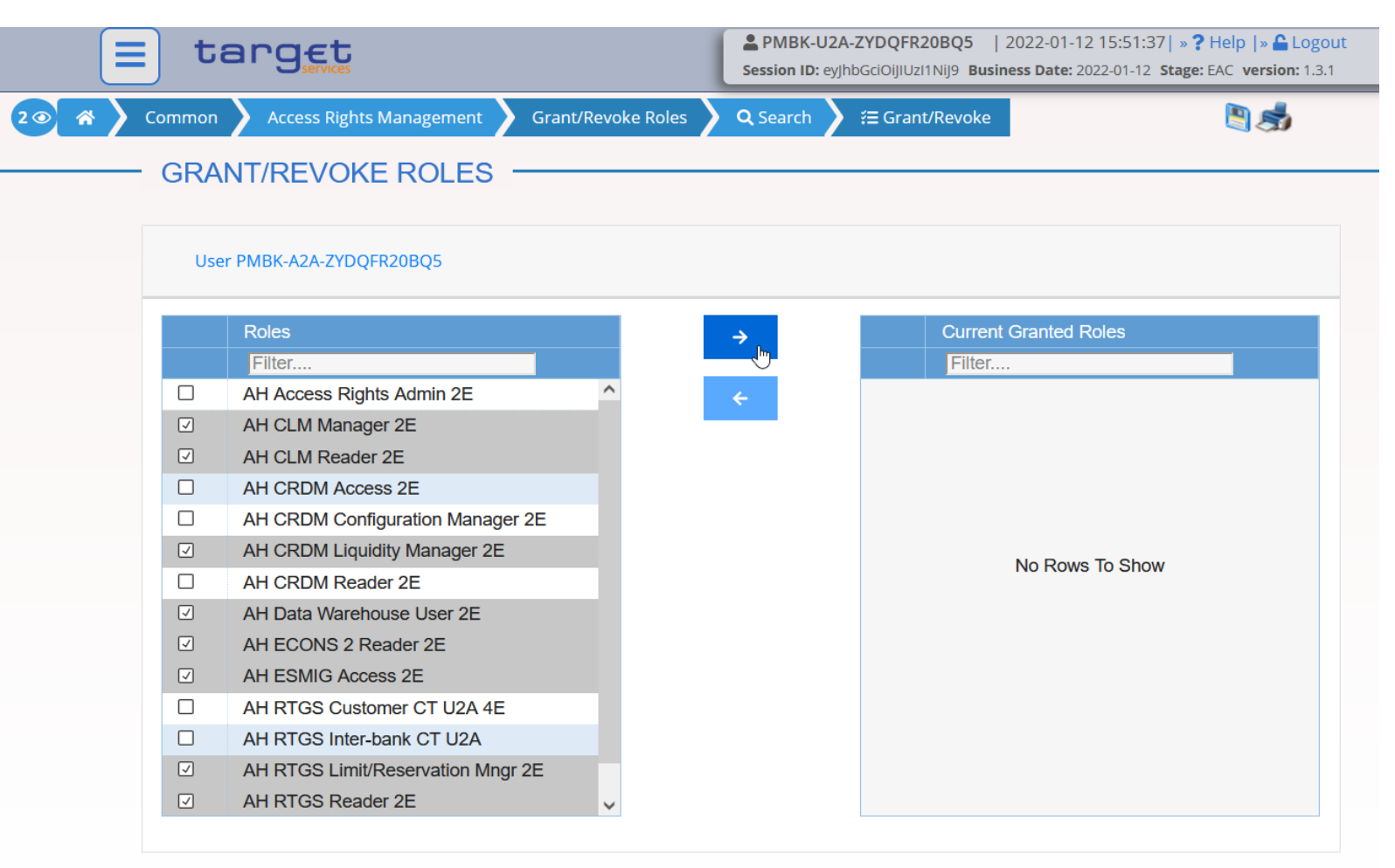

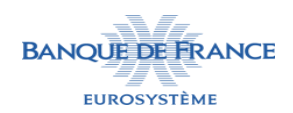

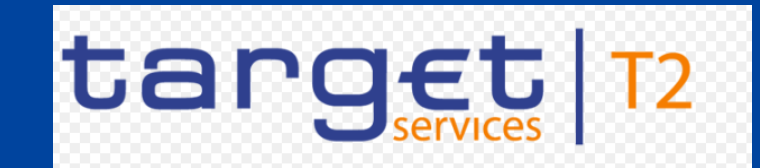

Comment accorder des rôles à son un User A2A dans CRDM ?

Les rôles choisis sont maintenant attribués à votre user A2A.

|      | = target |                                 |                    |        | ▲ PMBK-U2A-ZYDQFR20BQ5   2022-01-12 16:02:43   » ? Help   » ▲ Logor<br>Session ID: eyJhbGciOiJIUz11NiJ9 Business Date: 2022-01-12 Stage: EAC version: 1.3.1 |           |                                   |  |
|------|----------|---------------------------------|--------------------|--------|----------------------------------------------------------------------------------------------------|-----------|-----------------------------------|--|
| 20 🐔 | Common   | Access Rights Management        | Grant/Revoke Roles | Q Sear | ch 🔪                                                                                                    | í Ξ Grant | /Revoke 🔋 🤧                       |  |
|      | – GRA    | NT/REVOKE ROLES -               |                    |        |                                                                                                    |           |                                   |  |
|      |          |                                 |                    |        |                                                                                                    |           |                                   |  |
|      | Use      | r PMBK-A2A-7YDOFR20BO5          |                    |        |                                                                                                    |           |                                   |  |
|      |          |                                 |                    |        |                                                                                                    |           |                                   |  |
|      |          | Roles                           |                    | ÷      |                                                                                                    |           | Current Granted Roles             |  |
|      |          | Filter                          |                    |        |                                                                                                    |           | Filter                            |  |
|      |          | AH Access Rights Admin 2E       |                    | ÷      |                                                                                                    |           | AH CLM Manager 2E                 |  |
|      |          | AH CRDM Access 2E               |                    |        |                                                                                                    |           | AH CLM Reader 2E                  |  |
|      |          | AH CRDM Configuration Manager 2 | E                  |        |                                                                                                    |           | AH CRDM Liquidity Manager 2E      |  |
|      |          | AH CRDM Reader 2E               |                    |        |                                                                                                    |           | AH Data Warehouse User 2E         |  |
|      |          | AH RTGS Customer CT U2A 4E      |                    |        |                                                                                                    |           | AH ECONS 2 Reader 2E              |  |
|      |          | AH RTGS Inter-bank CT U2A       |                    |        |                                                                                                    |           | AH ESMIG Access 2E                |  |
|      |          | Party Administrator 2E          |                    |        |                                                                                                    |           | AH RTGS Limit/Reservation Mngr 2E |  |
|      |          |                                 |                    |        |                                                                                                    |           | AH RTGS Reader 2E                 |  |
|      |          |                                 |                    |        |                                                                                                    |           |                                   |  |

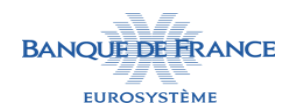

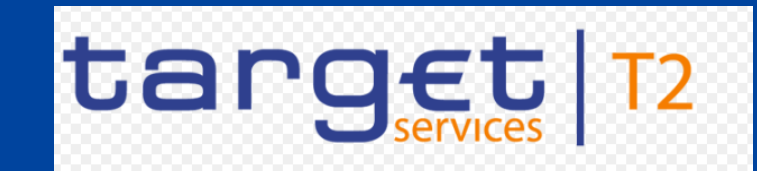

#### Comment lier son PTA et Signature DN à son un User A2A dans CRDM ?

Enregistrez votre Signature DN et votre PTA en allant dans COMMON > ACCESS RIGHTS MANAGEMENT > Certificate Dinstinguished Names > New

| 🔳 targ    | JET<br>Services                  | PMBK-U2A-ZYDQFR20BQ5   2022-01-1<br>Session ID: eyJhbGciOiJIUzI1NiJ9 Business Date: 2 | 2 16:03:<br>2022-01-1: |  |  |
|-----------|----------------------------------|---------------------------------------------------------------------------------------|------------------------|--|--|
| СОММОН    | PARTIES                          |                                                                                       |                        |  |  |
| T2        | CASH                             |                                                                                       |                        |  |  |
| T2S       | ACCESS RIGHTS MANAGEMENT         | Users                                                                                 | •                      |  |  |
|           | MESSAGES AND REPORTS             | Certificate Distinguished Names                                                       | •                      |  |  |
| 2         | MARKET SPECIFIC CONFIGURATION    | fer+NewData Mangement                                                                 |                        |  |  |
|           | SERVICES                         | Q Search<br>User Certificate Distinguished Name Links -                               |                        |  |  |
|           | NETWORK CONFIGURATION            |                                                                                       |                        |  |  |
|           |                                  | Roles                                                                                 | -                      |  |  |
|           | SCHEDULING                       | Grant/Revoke System Privileges                                                        |                        |  |  |
|           | GENERAL CONFIGURATION PARAMETERS |                                                                                       |                        |  |  |
|           | BILLING                          | Grant/Revoke Roles                                                                    |                        |  |  |
| WHAT IS C | RDM?                             | Privileges                                                                            |                        |  |  |

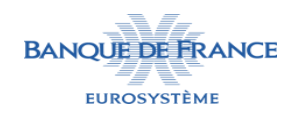

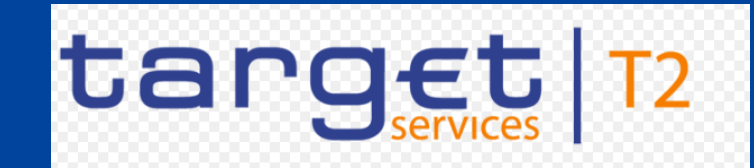

Comment lier son PTA et Signature DN à son un User A2A dans CRDM ?

Rentrez votre Signature DN puis cliquez sur Submit. Puis répétez la même action pour le PTA (qui doit être différent de votre signature DN).

| 📃 targ                             | Services Melanie DUMINIL   2022-01<br>Session ID: eyjhbGciOijIUzI1Nij9 Busin | 27 16:44:06   » ? Help   » 🔓 Logout<br>ness Date: 2022-01-27 Stage: EAC version: 1.3.2 |      |
|------------------------------------|------------------------------------------------------------------------------|----------------------------------------------------------------------------------------|------|
| 2 💿 🎓 🔪 Common 🔪 Acco              | ess Rights Management 💙 Certificate Distinguished Names 💙 🔍 Search 💙 🕂 Net   | v 🥏                                                                                    |      |
|                                    |                                                                              |                                                                                        |      |
| CERT                               | IFICATE DISTINGUISHED NAME NEW                                               |                                                                                        |      |
| Certificate<br>Distinguished Name: | CN=signatureDN,OU=a2a,OU=esmig,O=zydqfr20bq5,O=swift                         |                                                                                        |      |
|                                    |                                                                              | + Sut                                                                                  | omit |
|                                    |                                                                              | S Res                                                                                  | set  |
|                                    |                                                                              | × Car                                                                                  | ncel |

Attention : Il faut enregistrer le PTA en minuscule sans espace : cn=pta,ou=a2a,ou=esmig,o=zydqfr20bq5,o=swift Il faut enregistrer le Signature DN en majuscule sans espace : CN=signatureDN,OU=a2a,OU=esmig,O=zydqfr20bq5,O=swift

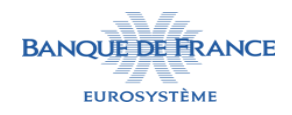

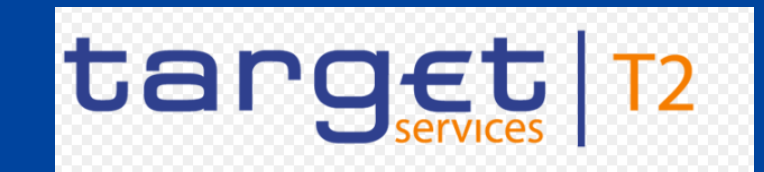

**Comment lier son PTA et Signature DN à son un User A2A dans CRDM ?** 

Liez votre Signature DN et PTA à votre User A2A en allant dans COMMON > ACCESS RIGHTS MANAGEMENT > User Certificate Dinstinguished Names Links > New

| 😑 targ              | Services                                 | PMBK-U2A-ZYDQFR20BQ5     2022-01-12 16:08:02       Session ID:     eyJhbGciOiJIUzI1NiJ9     Business Date: 2022-01-12 3 | l  :<br>Sta |
|---------------------|------------------------------------------|----------------------------------------------------------------------------------------------------|-------------|
|                     | e PARTIES Management Certificate Disting | uished Names 🔪 🕂 New                                                                                                    |             |
| T2                  | CASH                                     |                                                                                                    |             |
| T2S CER             |                                          | NUsers EW                                                                                                    | _           |
| Certificate         | MESSAGES AND REPORTS                     | Certificate Distinguished Names                                                                                         |             |
| Distinguished Name: | MARKET SPECIFIC CONFIGURATION            | User Certificate Distinguished Name Links 🔹                                                                             |             |
|                     | SERVICES                                 | + New                                                                                                    |             |
|                     | NETWORK CONFIGURATION                    | Q Search                                                                                                    |             |
|                     |                                          | Roles                                                                                                    |             |
|                     | SCHEDULING P                             | Grant/Revoke System Privileges                                                                                          |             |
|                     | GENERAL CONFIGURATION PARAMETERS         |                                                                                                    |             |
|                     | BILLING                                  |                                                                                                    |             |
|                     |                                          | Privileges -                                                                                                    |             |

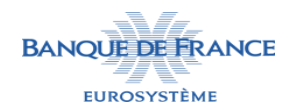

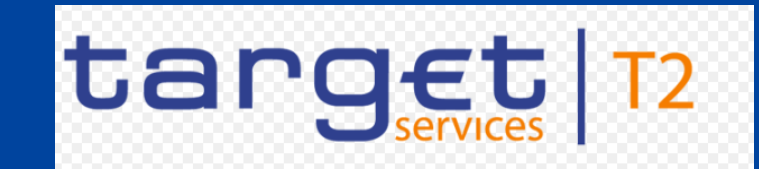

Comment lier son PTA et Signature DN à son un User A2A dans CRDM ?

Entrez le Login Name de votre User A2A, puis votre Signature DN, puis cliquez sur Submit. Puis répétez la même action pour le PTA.

| 2 🔊 🐔 🔪 Common 🔪 Access Rights M | anagement Vser Certificate Distinguished Name Links + New | \$    |              |
|----------------------------------|-----------------------------------------------------------|-------|--------------|
|                                  |                                                           |       |              |
| USER CERTI                       | FICATE DISTINGUISHED NAME                                 |       |              |
| Login Name:                      | PMBK-A2A-ZYDQFR20BQ5                                      |       |              |
| Certificate Distinguished Name:  | CN=signatureDN,OU=a2a,OU=esmig,O=zydqfr20bq5,O=swift      | 5     | <u>ıbmit</u> |
| Default:                         | Main User:                                                | 5 Res | set          |
|                                  |                                                           | × Ca  | ncel         |

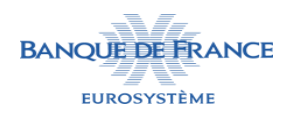

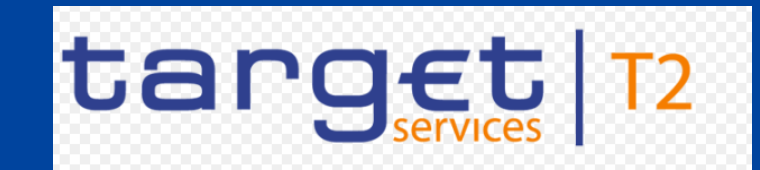

Comment lier son PTA et Signature DN à son un User A2A dans CRDM ?

Pour vérifier quel PTA/Signature DN sont liés à votre User A2A, allez dans COMMON > ACCESS RIGHTS MANAGEMENT > Use Certificate Distinguished Name > Search

|                           | = targ   | JETVICES                         | PMBK-U2A-ZYDQFR20BQ5     2022-01-12     16:26:0       Session ID: eyjhbGci0ijIUzI1Nij9     Business Date:     2022-01-12 |  |  |
|---------------------------|----------|----------------------------------|----------------------------------------------------------------------------------------------------|--|--|
| 20 *                      | COMMON   | PARTIES User Common D            | stinguished Name Links 💙 🕂 New                                                                                           |  |  |
|                           | T2       | CASH                             |                                                                                                    |  |  |
|                           | T2S USE  |                                  | EUsersAME                                                                                                    |  |  |
| Log                       | in Name: | MESSAGES AND REPORTS             | Certificate Distinguished Names                                                                                          |  |  |
| Certificate Distinguished |          | MARKET SPECIFIC CONFIGURATION    | User Certificate Distinguished Name Links 👻                                                                              |  |  |
|                           |          | SERVICES                         | + New                                                                                                    |  |  |
| Def                       | ault:    | NETWORK CONFIGURATION            | Q Search                                                                                                    |  |  |
|                           |          | SCHEDULING                       | Roles                                                                                                    |  |  |
|                           |          |                                  | Grant/Revoke System Privileges                                                                                           |  |  |
|                           |          | GENERAL CONFIGURATION PARAMETERS | Grant/Revoke Roles                                                                                                    |  |  |
|                           |          | BILLING                          | Privileges                                                                                                    |  |  |

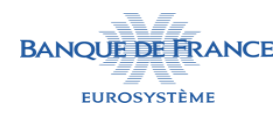

EUROSYSTÈME

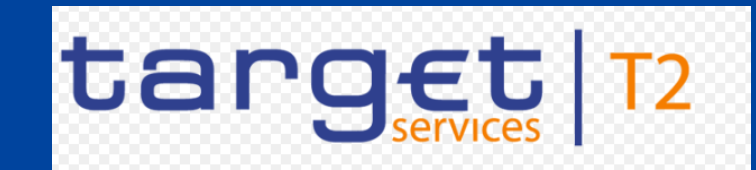

Comment lier son PTA et Signature DN à son un User A2A dans CRDM ?

Rentrez le Login Name de votre User A2A puis cliquez sur Search. Les PTA/Signature DN liés au User A2A s'affichent.

|    |                 | target                 |                                 | PMBK-U2A-ZYDQFR20BQ5   2022 Session ID: eyJhbGciOiJIUzI1NiJ9 Business I | 2-01-12 16:27:04   » ? Hel<br>Date: 2022-01-12 Stage: EAC | p  » 🔓 Lo<br>version: 1 | gout<br>.3.1 |   |
|----|-----------------|------------------------|---------------------------------|-------------------------------------------------------------------------|-----------------------------------------------------------|-------------------------|--------------|---|
| 20 | 🛪 🔪 Comm        | on Access Rights Manag | ement Vser Certificate Distingu | ished Name Links 💙 Q Search                                             |                                                           | 3 🤧                     |              |   |
| 2  | Status:         | USER CERTIFIC          | CATE DISTINGUISHED              | NAME                                                                    |                                                           |                         |              | _ |
|    | Login Name:     |                        | PMBK-A2A-ZYDQFR20BQ5            | Certificate Distinguished Name:                                         |                                                           |                         |              |   |
|    | <b>Q</b> Search | × Reset                |                                 |                                                                         |                                                           |                         | ► New        |   |
|    | Status          | Login Name             | Certificate Distinguished Name  |                                                                         | ≡                                                         | Def⊟                    | Mai⊟         |   |
|    | Active          | PMBK-A2A-ZYDQFR20BQ    | 5 CN=signatureDN,OU=a2a,OU=e    | smig,O=zydqfr20bq5,O=swift                                              |                                                           | No                      | No           |   |
|    | Active          | PMBK-A2A-ZYDQFR20BQ    | 5 cn=PTA,ou=a2a,ou=esmig,o=z    | ydqfr20bq5,o=swift                                                      |                                                           | No                      | No           |   |
|    |                 |                        |                                 |                                                                         |                                                           |                         |              |   |

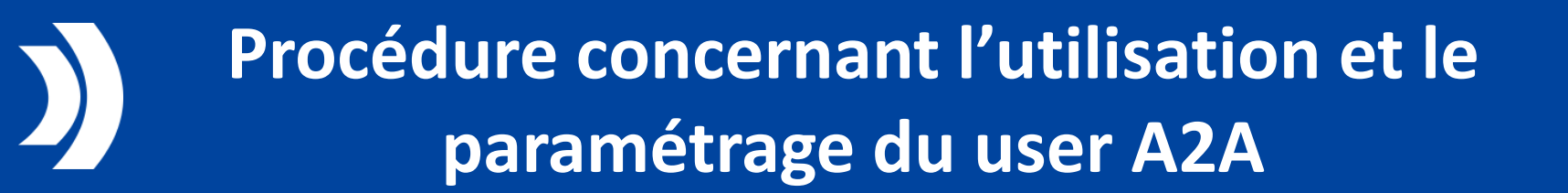

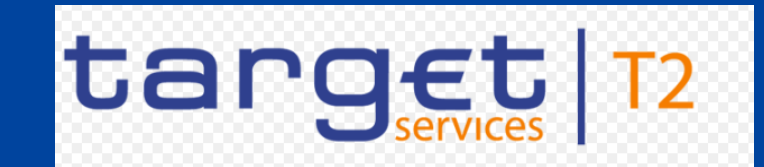

### Votre User A2A est maintenant prêt à être utilisé.

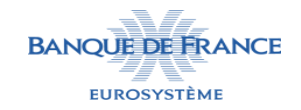